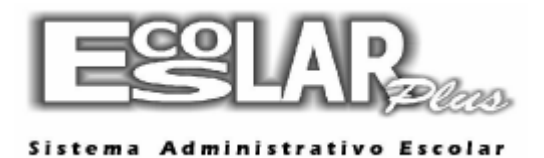

## ATUALIZAR VERSÃO

1. Entre no site: <u>http://www.escolarplus.com.br/downloads.html</u>

## 2. Localize o arquivo: ATUALIZAÇÃO

| 🗋 www.escolarplus.com | n.br/downloads.ht                                                                                                    | ml               |                    |               |  |  |
|-----------------------|----------------------------------------------------------------------------------------------------|------------------|--------------------|---------------|--|--|
|                       | 22                                                                                                    | <b>SLAR</b>      | Plus Siste         | Sistema Admin |  |  |
|                       | Home                                                                                                    | A Empresa        | Módulos do Sistema | Serviços      |  |  |
|                       | Home   Suporte   <u>D</u><br>SUPORTE<br>DOWNLOADS:<br>• Dicas do Escolar F<br>• Atualização<br>• Instalação<br>• Fontes<br>• Logmein<br>• VNC<br>• Bonnoce exo | ownloads<br>Plus |                    |               |  |  |
|                       | • Retorno.exe<br>• Win Rar                                                                                                    |                  |                    |               |  |  |

**3.** Selecione para executar. (O download foi feito e você não sabe para onde foi, com o navegador aberto aperte as duas teclas no seu teclado CTRL J e a janela de downloads irá se abrir)

4. A instalação será executada.

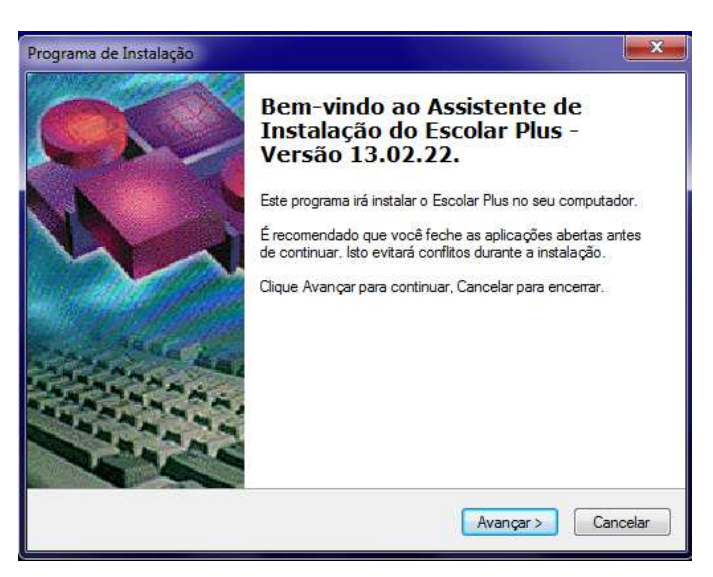

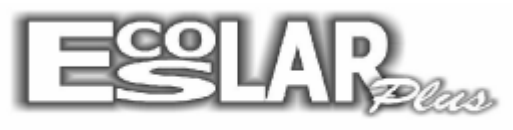

## Sistema Administrativo Escolar

5. Selecione avançar e confirme o caminho da instalação.

| Onde Escolar Plus - Versão 13.02   | 2.22 será instalado?                                 |
|------------------------------------|------------------------------------------------------|
| Setup will install Escolar         | Plus - Versão 13.02.22 into the following folder.    |
| To continue, click Next. If you wo | uld like to select a different folder, click Browse. |
|                                    |                                                      |
|                                    |                                                      |
|                                    |                                                      |

Obs. Caso a instalação seja no servidor o caminho deverá estar como o exemplo acima. Caso a atualização seja feita por uma estação cole o caminho pela rede do servidor, exemplo: <u>\\SERVIDOR\Escolar plus</u>

6. Avance e clique em instalar.

**7.** Ao finalizar clique em concluir.

Obs. Caso após a atualização, ao abrir o Escolar, apareça um erro de descrição: Conceito

No servidor vá em meu computador, disco local C, pasta escolar\_plus. Localize o arquivo CARTEIRINHA.MDB e exclua.

| Organizar 🔹 🛛 🌠 Abrir | ▼ Compartilhar com ▼ Gravar            | Nova pasta        |                    | . == .     | 2 |
|-----------------------|----------------------------------------|-------------------|--------------------|------------|---|
| Favoritos             | Nome                                   | Data de modificaç | Тіро               | Tamanho    |   |
| Area de Trabalho      | i 237                                  | 30/06/2001 17:23  | Imagem bitmap d    | 43 KB      |   |
| Downloads             | iiiiiiiiiiiiiiiiiiiiiiiiiiiiiiiiiiiiii | 08/09/2003 21:12  | Imagem bitmap d    | 5 KB       |   |
| 🧐 Locais              | 389                                    | 07/07/2003 11:35  | Imagem bitmap d    | 12 KB      |   |
| E cocais              | ····· 399                              | 18/11/2000 12:19  | Imagem bitmap d    | 7 KB       |   |
| Bibliotecas           | ····· 409                              | 18/11/2000 12:19  | Imagem bitmap d    | 7 KB       |   |
| Documentos            | 477                                    | 18/11/2000 12:20  | Imagem bitmap d    | 7 KB       |   |
| Imagens               | 🗐 Logotipo                             | 09/11/2013 23:30  | Imagem bitmap d    | 384 KB     |   |
| Músicas               | 356                                    | 26/08/2002 12:21  | Imagem JPEG        | 2 KB       |   |
| Vídeos                | ACESSO                                 | 02/12/2013 08:41  | Microsoft Office A | 80 KB      |   |
| a viacos              | CARTEIRINHA                            | 11/02/2014 10:42  | Microsoft Office A | 80 KB      |   |
| 🖏 Grupo doméstico 🖉   | CEP CEP                                | 21/01/2014 13:19  | Microsoft Office A | 8.256 KB   |   |
|                       | EDIÇÃO                                 | 15/08/2013 09:32  | Microsoft Office A | 92 KB      |   |
| Computador            | INTERNET                               | 11/02/2014 10:43  | Microsoft Office A | 1.892 KB   |   |
| A Novo volume (C)     | NOTAS                                  | 15/08/2013 09:31  | Microsoft Office A | 124 KB     |   |
| Arquivos (D:)         | PARECER                                | 23/08/2013 12:16  | Microsoft Office A | 272 KB     |   |
| Unidade de DVD-RW     | PRINCIPAL                              | 11/02/2014 10:19  | Microsoft Office A | 644 KB     |   |
| onidade de DVD-NW     | RECUPERA                               | 09/07/2013 09:33  | Microsoft Office A | 144 KB     |   |
| 🙀 Rede                | SECRETARIA                             | 11/02/2014 10:43  | Microsoft Office A | 38.356 KB  | f |
|                       | TESOURARIA                             | 11/02/2014 10:53  | Microsoft Office A | 124.036 KB |   |